# De HoloLens2 installeren – v1

MaFEA – Making Future Education Accessible PR2 – Guiding successful adoption

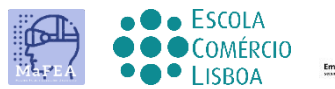

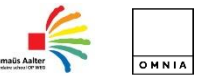

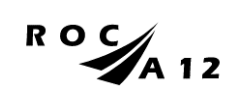

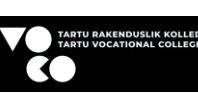

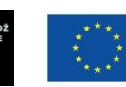

Funded by the European Union

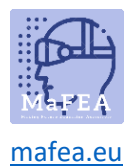

## De HoloLens2 installeren – v1

Het is een stappenplan om de HoloLens2 in te stellen.

### Voordat u de HoloLens 2 start

- 1. Laad de HoloLens op met de USB-C-kabel.
- 2. Montage van de HoloLens op je hoofd.
  - Je kunt je oogkleppen op houden.
  - Leg het wenkbrauwkussen op je voorhoofd. De achterband zit op de achterkant van het hoofd.
  - Pas de hoofdband aan door aan het verstelwiel te draaien wanneer dat nodig is.
  - U kunt de bovenband losmaken om deze in te korten of te verliezen .

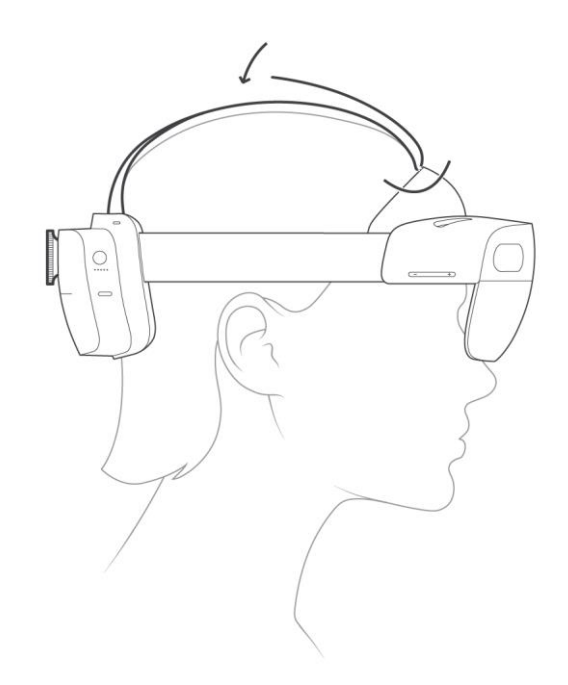

- 3. Gebruik de HoloLens in een veilige ruimte zonder obstakels.
- 4. Voor het gebruik van de HoloLens heb je een netwerkverbinding nodig. U kunt gebruik maken van een Wi-Fi of ethernet. U kunt een open netwerk gebruiken dat met een wachtwoord is beveiligd. Verbinding met een netwerk dat naar een website navigeert, werkt niet.
- 5. U hebt een Microsoft-account nodig. U kunt naar account.microsoft.com gaan om een gratis account aan te maken als u er geen hebt.

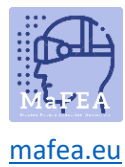

#### De HoloLens 2 de eerste keer starten

1) Start de HoloLens door op de knop aan de rechterkant van de achterkant van het hoofd te drukken.

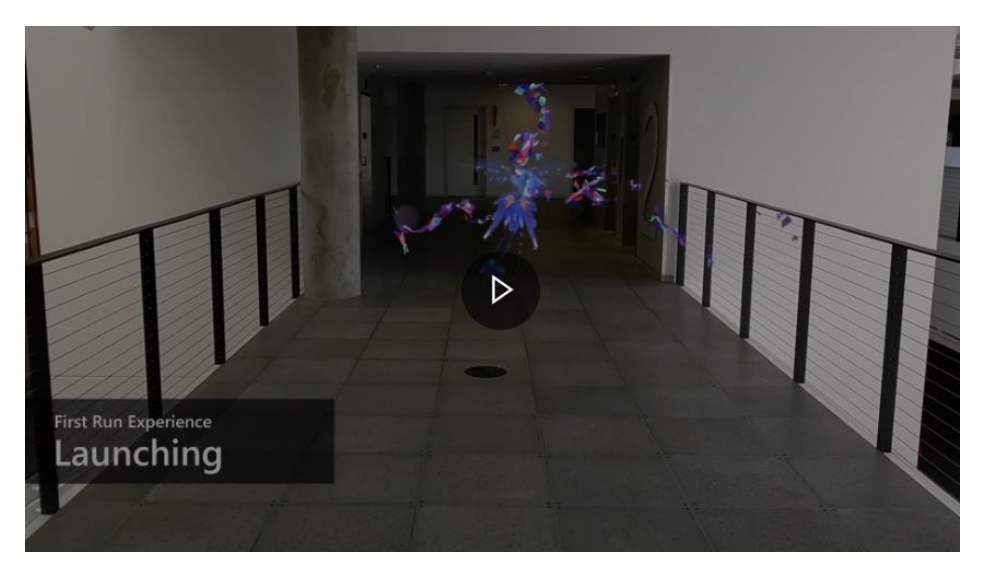

2) De eerste keer dat de HoloLens wordt gestart, moet u Windows Holographic instellen.

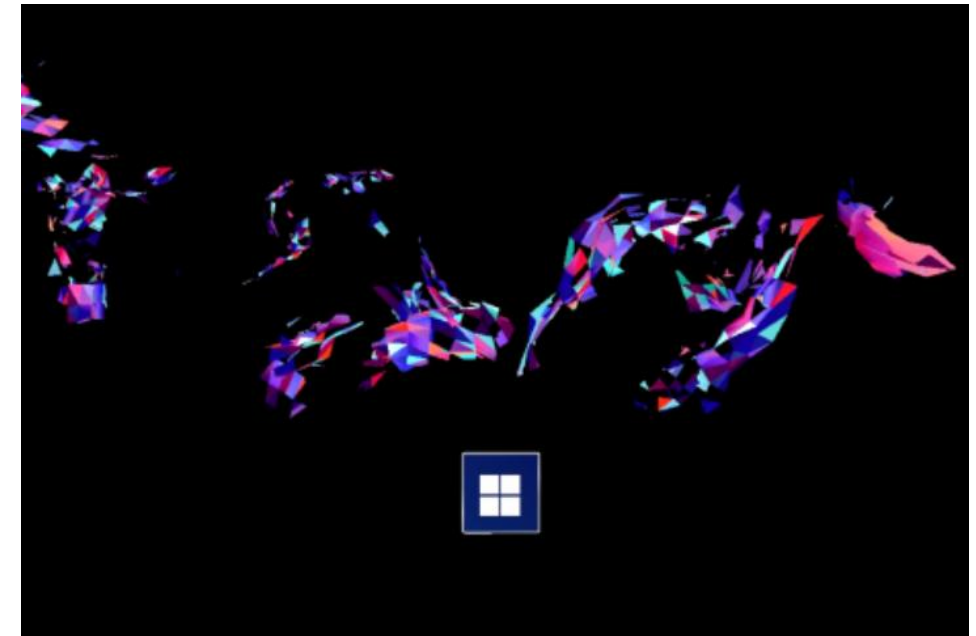

3) U moet op de Microsoft-logoknop drukken. Dan moet je de volgende stappen doorlopen:

a. Selecteer uw taal

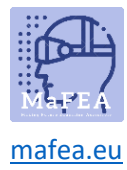

## MaFEA – Making Future Technology Accessible

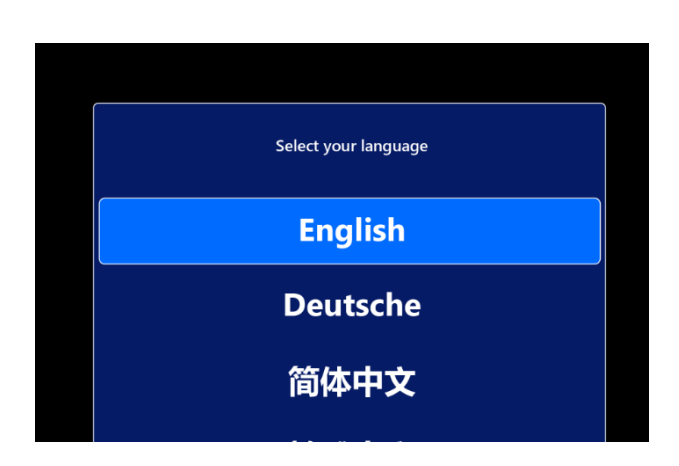

b. Selecteer uw regio

| Select your Region |  |
|--------------------|--|
| United States      |  |
| Uruguay            |  |
| Uzbekistan         |  |

- c. kalibreer de HoloLens op uw ogen. (je kunt het overslaan en later doen)
- d. volg de verschillende stappen om uw ogen te kalibreren

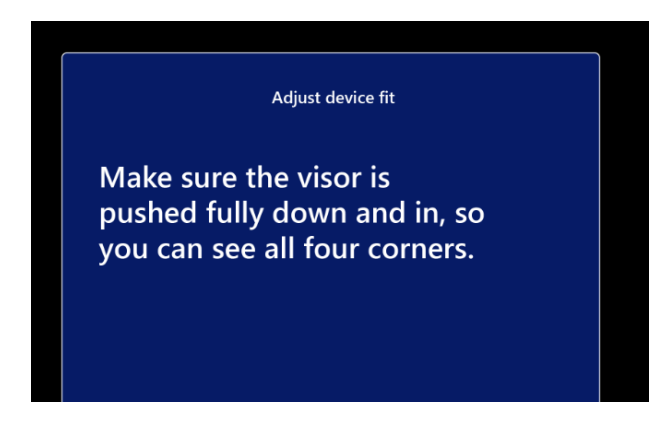

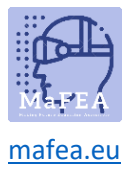

## MaFEA – Making Future Technology Accessible

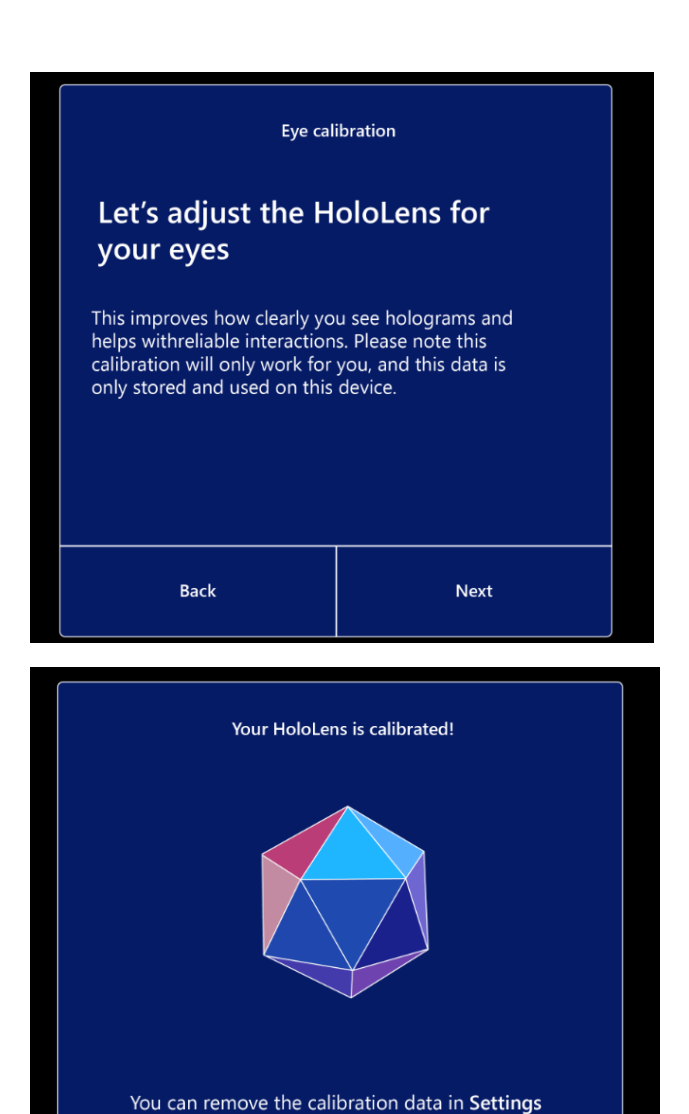

Next

4) U moet verbinding maken met internet, dat kan wi-fi of ethernet-verbinding zijn

Back

| Let's connect you to a network                                        |  |
|-----------------------------------------------------------------------|--|
| <sup>®</sup> ∕∕ <sub>₩</sub> MRST Well 61<br>No intervet              |  |
| ବିଲ MY MRGT WH<br>Sound<br>III Connect automatically<br>Connect       |  |
| ିଲ୍ଲ MRST Wifi 02<br>No Internet<br>ଭିଲ୍ଲ MRST Wifi 03<br>No Internet |  |
|                                                                       |  |

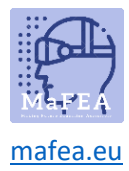

5) In de volgende stap zal de HoloLens een Autopilot-profiel zoeken en appleyen. Er hoeft niets te gebeuren.

| Searching for an Autopilot profile. |  |  |  |
|-------------------------------------|--|--|--|
|                                     |  |  |  |
| ••••                                |  |  |  |
|                                     |  |  |  |

6) Klik om de Windows-licentieovereenkomst te accepteren

| Windows 10 License Agreem                                                                                                    | ent                     |
|----------------------------------------------------------------------------------------------------|-------------------------|
| MICROSOFT SOFTWARE LICENSE TERMS<br>WINDOWS OPERATING SYSTEM<br>IF YOU LICE NOID IF YOUR FRINCIPAL PLACE OF BUSINESS IS IN THE UNITED STATES, PLACE READ THE<br>BROWING ARBITRATION CLAUSE AND CLASS ACTION WAVER IN SECTION 10.11 AFFECTS HOW DISPUTES ARE<br>RESOLUTIO<br>Thank you for choosing Microsoft<br>Opending on how you detailed the Windows scheare, this is a license agreenent between (b) you and the divice<br>manufacture or scheare installer the distributes the ontheir with your divice or (b) you and the divice<br>manufacture or scheare installer the distributes the ontheir with your divice or (b) you and Microsoft Corporation | Lest updated March 2017 |

7) U moet zich aanmelden bij uw gebruikersaccount.

| Who owns this HoloLens?                                                                                                    |      |  |
|----------------------------------------------------------------------------------------------------|------|--|
| If this HoloLens belongs to your work or school, we'll set it up as theirs and you'll get<br>access to their stuff. If you own it, we'll set it up as yours using a Microsoft account. |      |  |
| My work or school owns it                                                                                                    |      |  |
|                                                                                                    |      |  |
| Back                                                                                                    | Next |  |

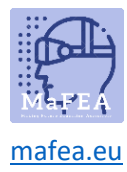

8) U kunt zich ook aanmelden met uw iris. Je kunt het ook overslaan.

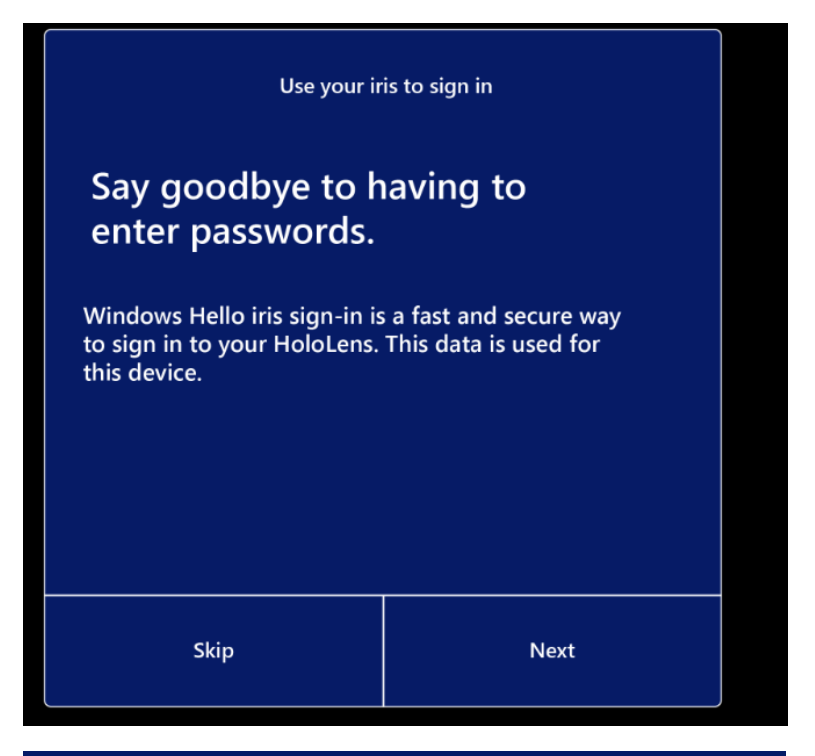

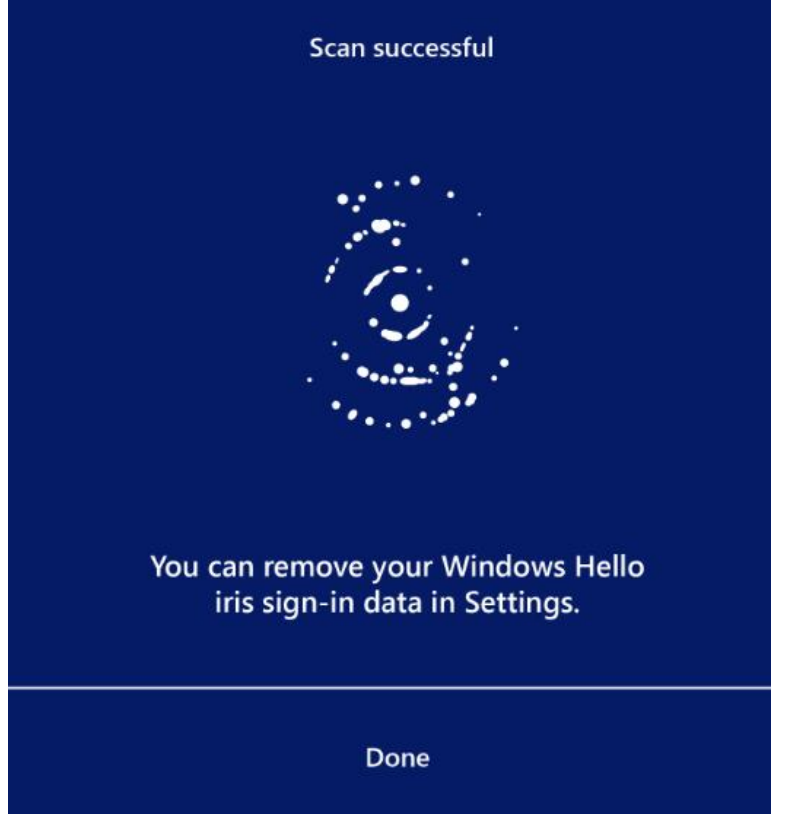

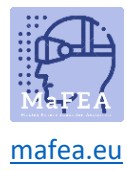

9) Om in te loggen moet je een pincode instellen

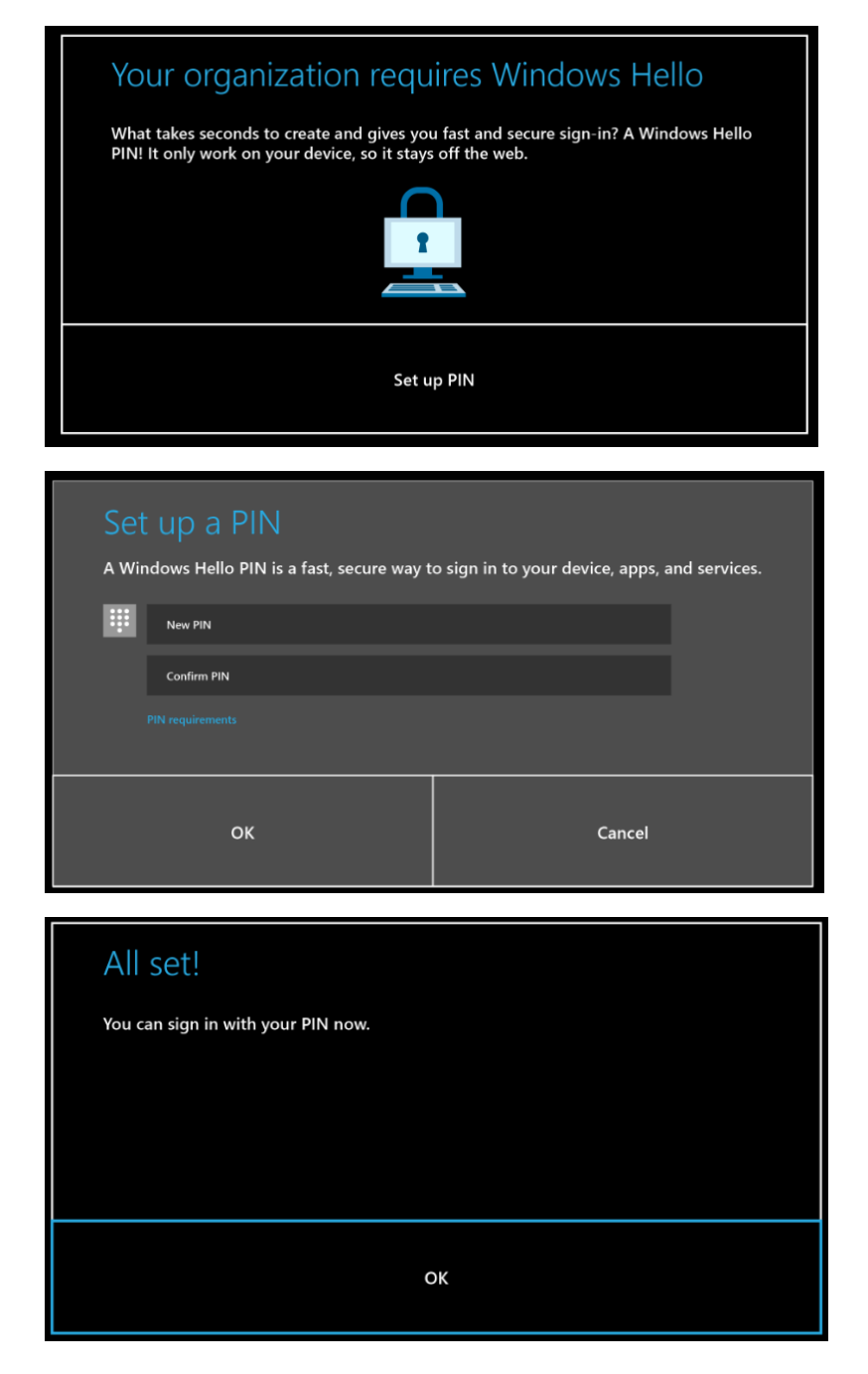

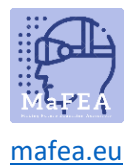

10) U kunt spraak ook inschakelen om uw stem te gebruiken voor opdrachten, dictaten en appinteracties.

| Do more with your voice                                                                                                    |        |  |  |  |
|----------------------------------------------------------------------------------------------------|--------|--|--|--|
| Use Speech<br>Use your voice for commands, dictation, and app interactions.<br>When your HoloLens is on, it's always listening for your voice<br>input and sending your voice data to Microsoft's speech service. |        |  |  |  |
| <b>Don't use speech</b><br>You won't be able to use your voice for commands, dication,<br>and app interactions.                                                                                                   |        |  |  |  |
| Learn more                                                                                                    | Accept |  |  |  |

11) U kunt uw locatie inschakelen.

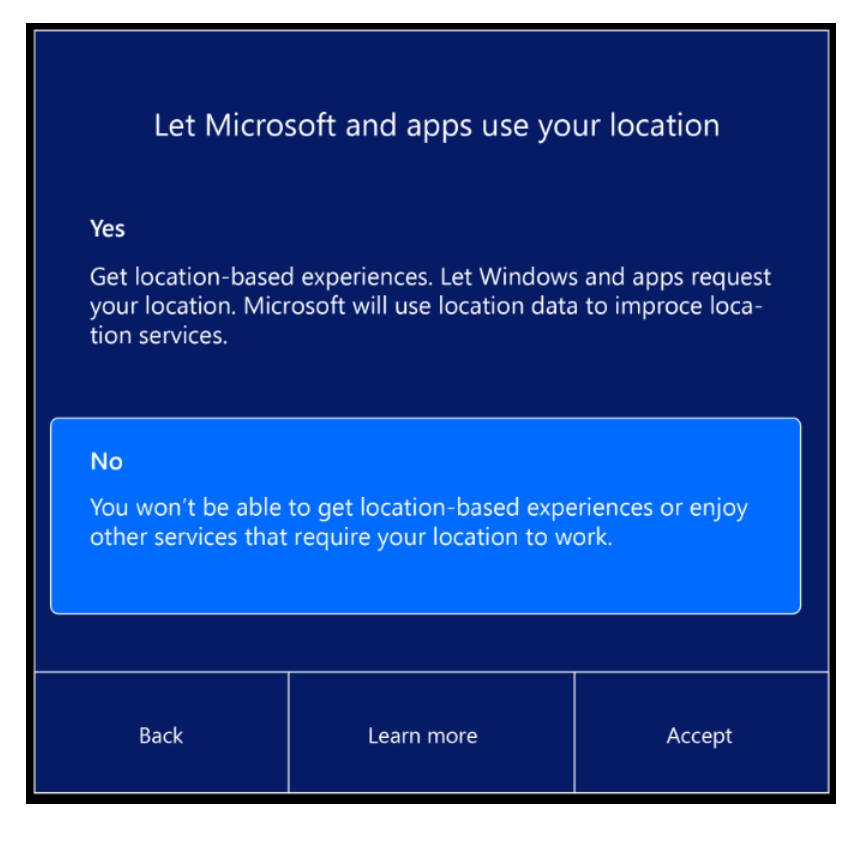

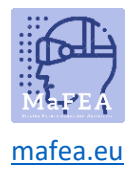

12) De volgende stap is het selecteren van het telemetrieniveau.

| Help improve HoloLens                                                                                                    |            |        |  |  |
|----------------------------------------------------------------------------------------------------|------------|--------|--|--|
| 🛱 Optional diagnostic data                                                                                                    |            |        |  |  |
| Send all Required diagnostic data, along with info about<br>websites you browse and how you use apps and features,<br>plus additional info about device health, device activity,<br>and enhanced error reporting. |            |        |  |  |
| Required diagnostic data<br>Send only info about your device, its settings and capabilities,<br>and whether it is performing propertly.                                                                           |            |        |  |  |
| Back                                                                                                    | Learn more | Accept |  |  |

13) De laatste stap om de installatie te voltooien, is het leren van het startgebaar.

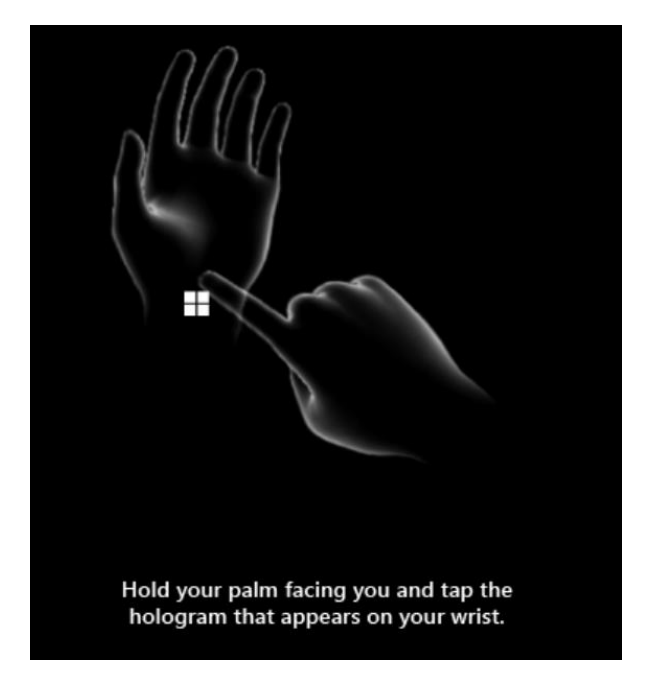

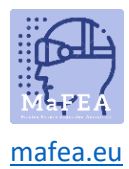

## MaFEA – Making Future Technology Accessible

Nadat u de installatie hebt voltooid, voert u de navigatie in vanuit Windows 10. Het is interessant om de Tips-app te bekijken voor de hands-on tutorials voor handinteracties. U kunt het startgebaar gebruiken of "Ga naar start" zeggen en "Tips" selecteren.

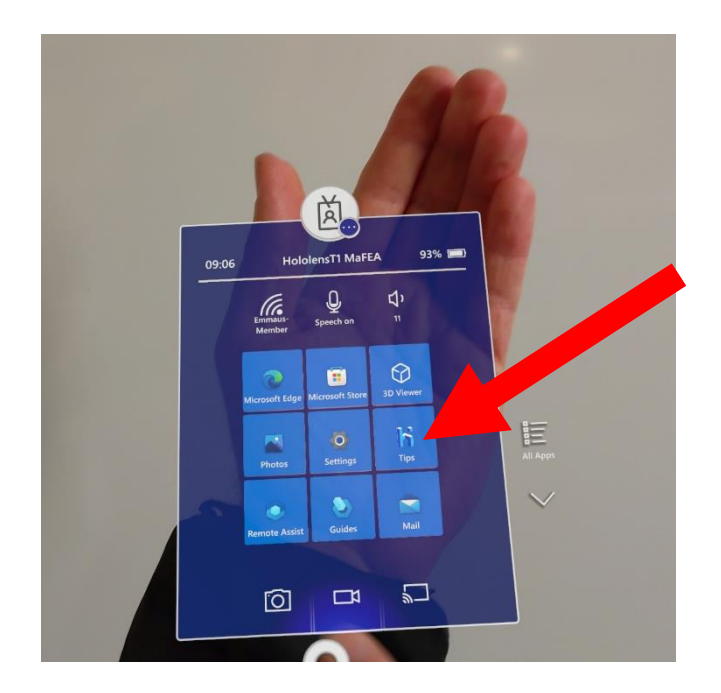